# APP 消防巡查培训系统使用说明

注:不同员工拥有不同权限,此文档将所有模块功能都进行介绍,员工根据自己所拥有权限 即可进行相应工作。

# 本溪市公安消防支队

2015.04.27

| 1. | 登录         | 1  |
|----|------------|----|
| 2. | 设置模块       | 1  |
|    | 2.1 版本信息   | 1  |
|    | 2.2 清理数据   | 2  |
|    | 2.3 关于软件   | 2  |
|    | 2.4 工作模式   | 2  |
|    | 2.5 自动发送时间 | 2  |
| 3. | 首页模块       | 3  |
|    | 3.1 开始工作   | 3  |
|    | 3.2 未读信息   | 4  |
|    | 3.3 待提交    | 5  |
|    | 3.4 工作计划   | 5  |
|    | 3.5 工作记录   | 6  |
|    | 3.6 学习培训   | 6  |
|    | 3.7 通讯录    | 7  |
| 4. | 更多模块       | 8  |
|    | 4.1 修改密码   | 8  |
|    | 4.2 退出账号   | 8  |
|    | 4.3 工作计划   | 9  |
|    | 4.4 工作记录   | 9  |
|    | 4.5 地图标点   | 9  |
|    | 4.6 巡检记录   | 9  |
|    | 4.7 历史记录   | 10 |
|    | 4.8 通讯录    | 10 |
|    | 4.9 公司公告   | 10 |
|    | 4.10 网址链接  | 10 |
|    | 4.11 新闻资讯  | 11 |
|    | 4.12 学习培训  | 11 |
|    | 4.13 视频影像  | 11 |
|    | 4.14 经验分享  | 11 |
|    |            |    |

## 1. 登录

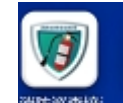

(1) 点击图标: 湖防巡查培 进入系统登录页面。

(2) 输入手机号, 密码, 点击"登录", 进入系统。(密码初始为管理员设置, 以后可自己 更改)

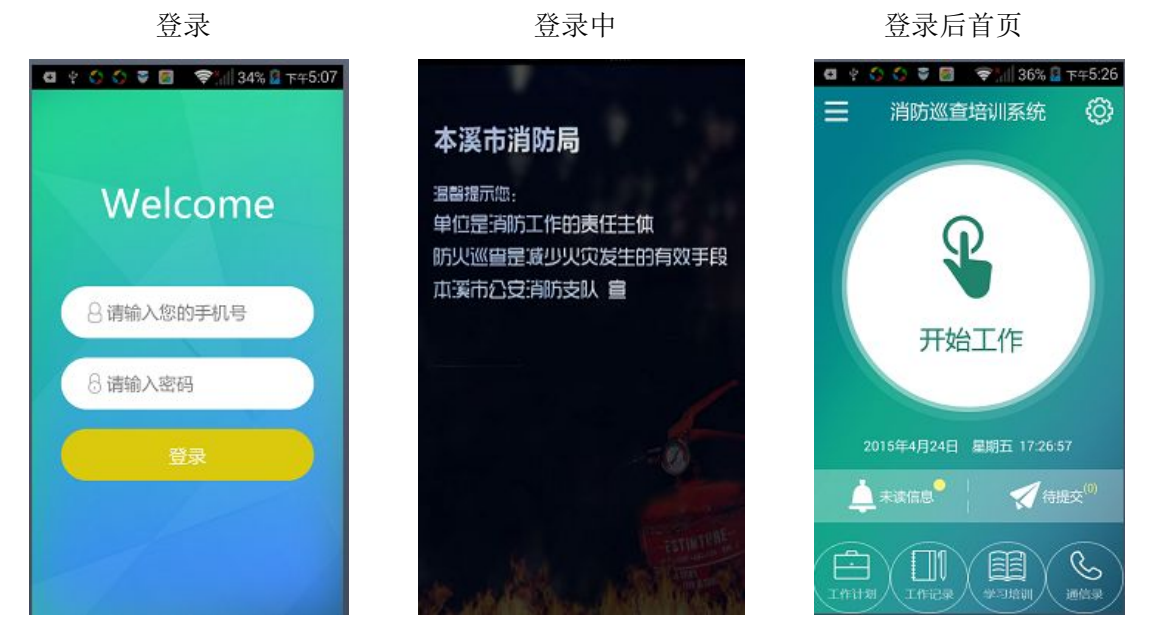

2. 设置模块

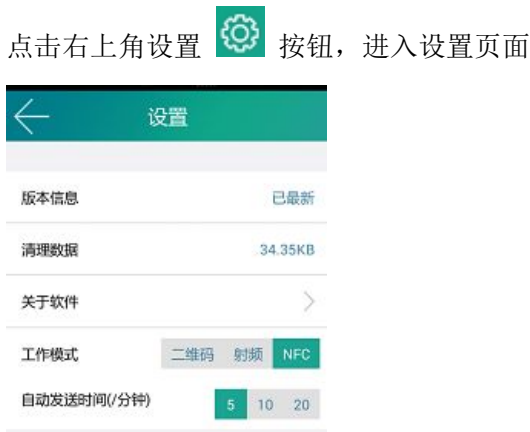

### 2.1 版本信息

显示该软件版本信息。

### 2.2 清理数据

清除应用残留信息

点击"数据清理"即可清除应用残留信息。

### 2.3 关于软件

本软件的相关信息

点击"关于软件"即可看到"产品介绍""法律条款"等信息。

### 2.4 工作模式

分为三种工作模式:二维码、射频、NFC (一般选择 NFC 模式)

注:用户初次使用需选择 NFC 模式。

### 2.5 自动发送时间

自动发送时间(/分钟) 自动发送时间设置 5 10 20

例如:用户选择"10分钟"后,当用户点击"开始工作"记录完巡检点信息但不提交"发送"键,则系统会根据用户选择的分钟数,自动发送巡检结果。(10分钟后自动发送)

| ← 开始工作                                                                                                   | ← 开始工作                                  |
|----------------------------------------------------------------------------------------------------|-----------------------------------------|
| 巡查点名称<br>巡查点二                                                                                            | 应急照明、消防电话<br>◆照明照度正常,电话畅通<br>● 合格 ● 不合格 |
| <ul> <li>柴油发电机房</li> <li>机房设置</li> <li>木宿法规存故易燃易量危险品及其他杂物,消<br/>热饮意,能材应使持完好有效</li> <li>合格 不合格</li> </ul> |                                         |
| 发电机及油箱<br>•发电机及进行准工作状态,电源显示正常,油箱<br>油量完在,光漆漏、振动现象<br>● 合格   不合格                                          | 备注                                      |
| 应急照明、消防电话<br>●照明照度正常,电话畅通<br>● 合格 ● 不合格                                                                  | 发送                                      |

### 3. 首页模块

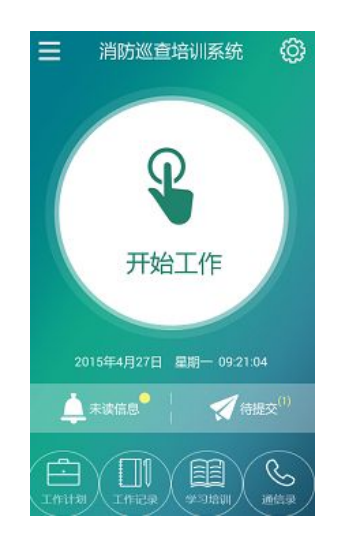

### 3.1 开始工作

用于记录各个巡检点的巡检情况(普通员工无此权限)。

(1)轻触"开始工作"出现下图后将设备靠近巡检点,听到"嘟"声后进入"开始工作" 页面,此时会出现该巡检点名称、类型以及对巡查情况进行真实记录。

|                 | ← 开始工作                                                                     | ← 开始工作                     |  |  |
|-----------------|----------------------------------------------------------------------------|----------------------------|--|--|
| 4               | 巡查点名称                                                                      | 应急照明、消防电话<br>● 照明明度正常,电话畅通 |  |  |
| Loading         | 巡査点二                                                                       | ● 合格 ● 不合格                 |  |  |
| Loauing         | 柴油发电机房                                                                     | 拍腦                         |  |  |
| チーー 终端设备请靠近巡查点! | 机房设置 <ul> <li>不得告规存放易燃易要危然品及其他动物,消防设施。除材应保持完好有效</li> <li>合格 不合格</li> </ul> |                            |  |  |
|                 | 发电机及油箱<br>•发电机处于准工作状态,电源显示正常,油箱<br>油量充足,无参调、脑环现象<br>合格 不合格                 | 留注                         |  |  |
| 18 H            | 应急照明、消防电活<br>●照明照度正常,电话畅通<br>● 合格 ● 不合格                                    | 发送                         |  |  |

(2)巡查员选择"合格"或者"不合格",还可对该巡查情况进行拍照以及填写一些备注情况。对该巡检点巡查完成后点击"发送"按钮,会显示"发送成功",此时该巡查员可选择"继续"或者"结束"该巡查工作(若点击"结束"则直接返回主页面,点击"继续"则回到点击"开始工作"后页面继续对下一巡检点进行巡查)。

(3)点击"继续"或者"结束"后都需要在扫一下该巡检点(这是一个写数据过程),听到"嘟"声后,则完成此巡检记录。

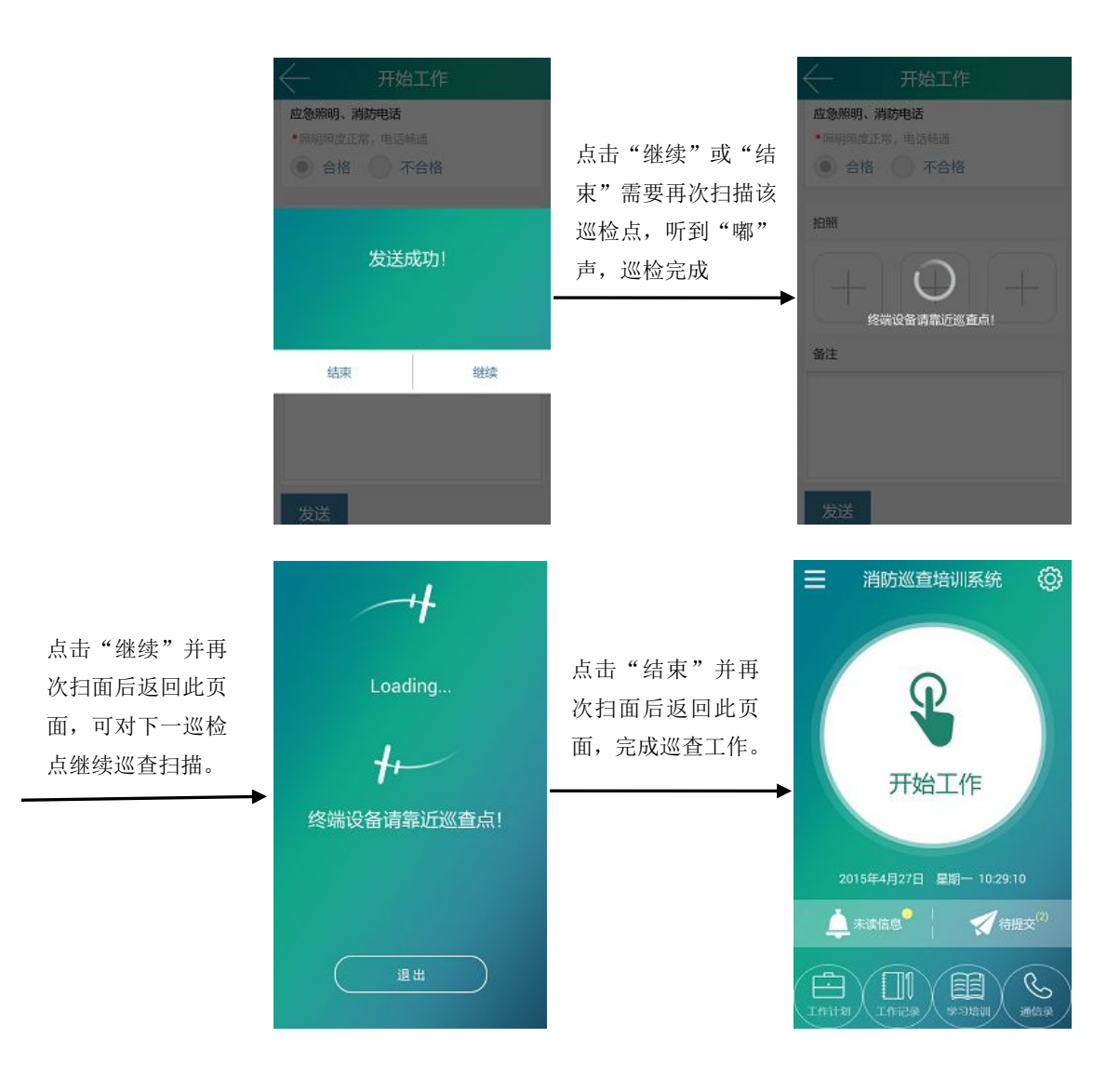

### 3.2 未读信息

| 显示"公司公告"信 | 息。             |          |                                        |                               |
|-----------|----------------|----------|----------------------------------------|-------------------------------|
| 员工点击      | 即可查看公司         | ]公告      | 信息,点击任意一条                              | 信息即可查看公告详情。                   |
|           | < → 公司公告       |          |                                        | < → 公告详細                      |
|           | 2015-04-08     |          |                                        | 离线消息通知                        |
|           | 33333          | 10.26:16 |                                        | 时间: 2015-03-1210:13:30        |
|           | 22222          | 10.25.10 | 点击"红框"内<br>逐骤发送!<br>容信息,即可查<br>看该信息详情。 | 通用,此间意力离线间意,至仔细起来,然后<br>延迟发送! |
| 点击"未读信息"  | mn             | 10.2451  |                                        |                               |
|           | 888888         | 10.24.14 |                                        |                               |
|           | 2015-03-13     |          |                                        |                               |
|           | 最新相关信息         | 10.54.20 |                                        |                               |
|           | 2015-03-12     |          |                                        |                               |
|           | 离线消息通知2的内容     | 10:27:22 |                                        |                               |
|           | 通知,此消息为离线消息,会存 | 101330   |                                        |                               |

### 3.3 待提交

巡查员在无网络的情况下,巡检工作提交到"待提交"模块中,当有网络后,点击"发送" 即可将巡检工作提交完成(待提交右上角显示的是没提交成功数量,普通员工无此权限)。

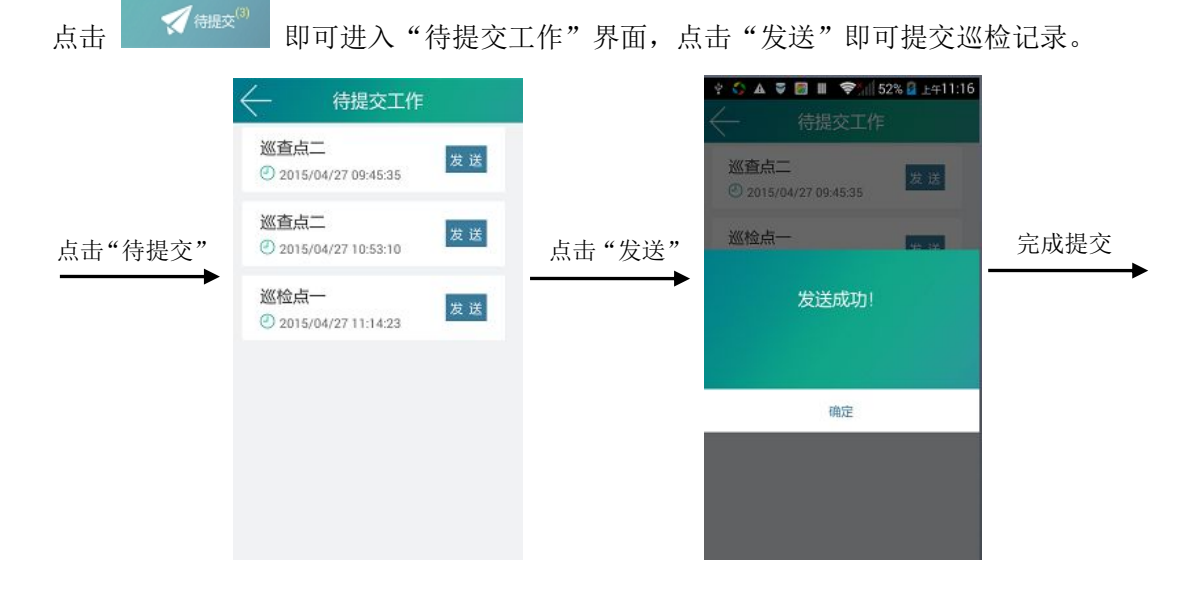

### 3.4 工作计划

员工对自己工作的一个规划,可根据制定的规划,合理的完成工作(普通员工无此权限)。

点击 即可进入"工作计划"页面,可查看到自己制定的计划以及添加新的计划。

进入工作计划页面后:

轻触一条计划

显示该计划详情

点击右上角"+"添加的新计划

|                        | $\leftarrow$ | 工作计划                                       | $\leftarrow$ | 开始计划      |           |     |
|------------------------|--------------|--------------------------------------------|--------------|-----------|-----------|-----|
| 基本任务                   | 任务名称         | 基本任务                                       | 任务名称         |           |           |     |
| 11:27:00-11:26:00      | 执行时间段        | 2015-04-26 11:27:00~2015-04-27<br>11:26:00 | 开始时间         | 2015年04月  | 27日 11:31 |     |
| 唉唉唉                    | 任务内容         | 完成任务                                       | 结束时间         | 2015年04月: | 27日 11:31 |     |
| 0102400~102400         |              | 每隔3天,执行1次                                  | 任务内容         |           |           |     |
| 工作名称<br>②112301-182307 |              |                                            |              |           |           |     |
| 加戰完毕                   |              |                                            |              | 每隔        | 天,执行      | 1 ξ |
|                        |              |                                            | 保存           |           |           |     |
|                        |              |                                            |              |           |           |     |
|                        |              |                                            |              |           |           |     |
|                        |              |                                            |              |           |           |     |
|                        |              |                                            |              |           |           |     |

### 3.5 工作记录

 $\square 0$ 

巡检员查看提交的巡查信息(普通员工无此权限)。

点击 即可进入该员工提交的巡查信息列表,轻触任意一条信息即可查看该员工巡查工作的详细记录。

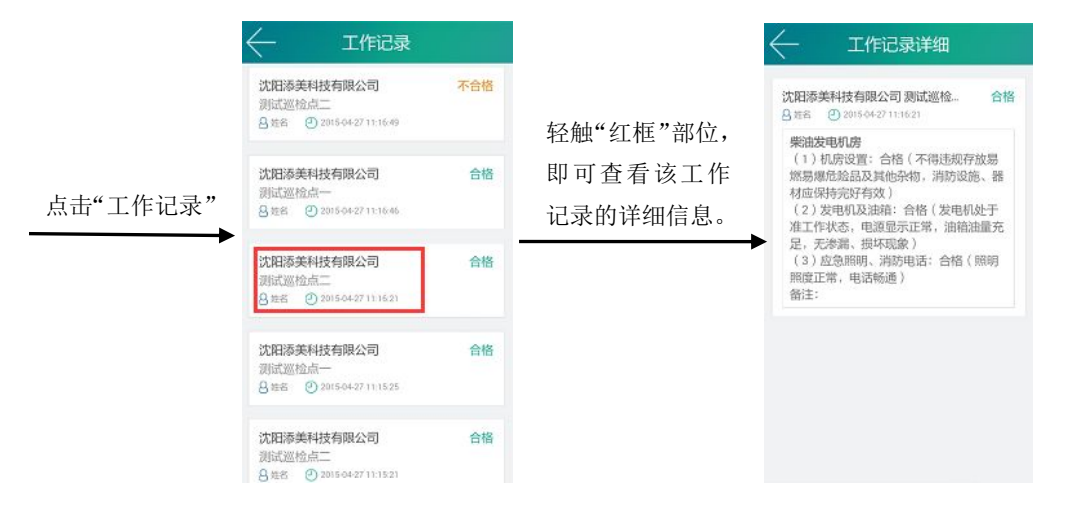

### 3.6 学习培训

员工进行学习培训的模块,可观看学习"消防知识""防火安全"等视频资料,在观看学习 过程中遇到不明白的知识可以进行"在线提问",也可看到其他人提出的问题并进行回答, 促进员工互相学习,提高消防安全认识等。

点击 即可进入学习培训界面,选择"消防知识"或者"防火安全"中的任意视频进行观看学习,若遇到问题则可进行提问。

|          | ← 学习培训                         |                     | ← 消防知识_学习培训                                             |
|----------|--------------------------------|---------------------|---------------------------------------------------------|
|          | <u>消防知识</u> 防火安全<br>消防知识<br>观看 | 点击"消防知识"<br>中的任意视频进 | ム意思就能会対象(4点を人為手)<br>「日本語」は低力量の低点を人為手)<br>不在品簡物品利益能成制点層的 |
| 点击"学习培训" | 加載完毕                           | 行观看学习。              | D:00 200 400 400 400 400 400 400 400 400 4              |
|          |                                |                     | 沈冠游美科技有限公司 坐房部 姓名<br>时间:2015-04-27 12:14:07             |
|          |                                |                     | 在結膜何?                                                   |

| 点击"在线提问"                      | 学习培训       消防知识问题?       发送                                                     | 在空白处填写<br>要提出的问题,<br>点击"发送"。 | 学习培训         消防知识问题?         提交成功!         确定 |
|-------------------------------|---------------------------------------------------------------------------------|------------------------------|-----------------------------------------------|
| 点击"回复"填<br>写回复内容后,<br>点击"提交"。 | 消防知识_学习培训         本品展報品用紅墨依照品書方         小山、山、山、山、山、山、山、山、山、山、山、山、山、山、山、山、山、山、山、 | 也可以查看其<br>他人的评论。<br>→        | ・・・・・・・・・・・・・・・・・・・・・・・・・・・・・                 |

### 3.7 通讯录

记录公司员工的信息,可对所有员工拨打电话或者发送短信,方便员工之间互相沟通,可按 姓名快速查找。(消防员工可以看到消防通讯录和所有企业通讯录,但企业员工只能看到所 属企业的通讯录)

消防员工通讯录:

| 消防系统通讯录         | 企业通讯录         |
|-----------------|---------------|
|                 | انتقدها ورواد |
| 搜索朋友            | C             |
| "<br>20月<br>业务部 | >             |
| E               |               |
| ● 二月 业务部        | >             |
| L               |               |
| 风 六月<br>业务部     | >             |
| S               |               |

企业员工通讯录:

| 捜索朋友                     |   |  |  |  |  |  |
|--------------------------|---|--|--|--|--|--|
| 6<br><sup>6</sup><br>市场部 | × |  |  |  |  |  |
| 〇〇 <sup>5</sup><br>市场部   | > |  |  |  |  |  |
| 3<br>市场部                 |   |  |  |  |  |  |
| (又) 123123<br>市场部        | > |  |  |  |  |  |
|                          |   |  |  |  |  |  |

### 4.更多模块

点击首页左上角 = 按钮 (也可以在首页往右滑动),进入更多功能模块。此时可以看到进入该软件员工姓名、部门,员工可以在此修改密码或退出该软件账号。

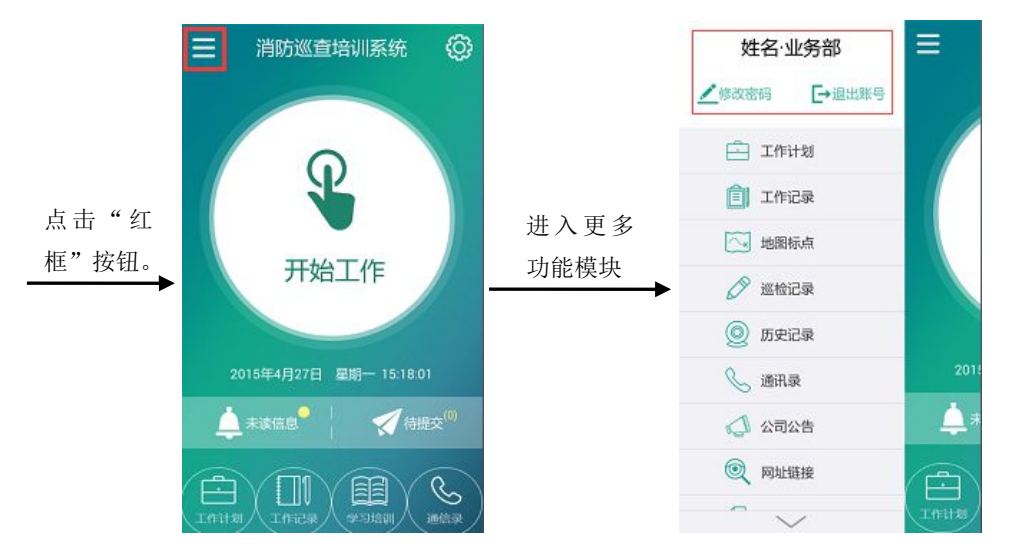

### 4.1 修改密码

用于员工修改密码(员工初始密码为123456)

点击"修改密码",输入旧密码、新密码、确认新密码,点击"确认修改",即保存新密码。

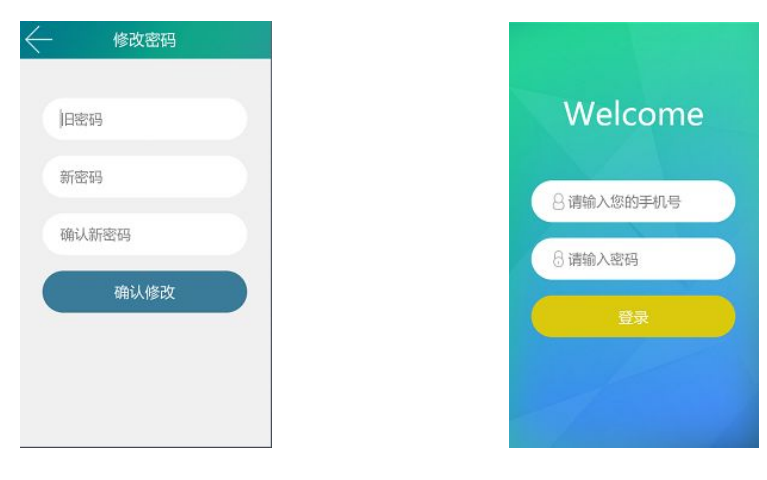

修改密码页面

退出账号页面(登录页面)

### 4.2 退出账号

员工退出当前账号,进入原始登录页面。

#### 4.3 工作计划

同首页"工作计划",首页的"工作计划"为快捷键。(普通员工无此列表)

#### 4.4 工作记录

同首页"工作记录",首页的"工作记录"为快捷键。(普通员工无此列表)

#### 4.5 地图标点

显示所有企业名称、地点、巡检合格率情况(良好、差)以及各个企业在百度地图上的位置 (可以根据关键字快速搜索想查找的企业),点击每个企业后的"定位"按钮,即可显示该 企业巡检情况。(普通员工无此列表)

|             | ← 地图标                           | 点   |    |        | し 地图标点                                         |
|-------------|---------------------------------|-----|----|--------|------------------------------------------------|
|             |                                 |     | Q) |        | Street                                         |
| 点击"地图标点"    | 沈阳漆美科技有限公司<br>辽宁省沈阳市和平区文代路19号   | 良好  | 0  | 点击"红框" | 企业: 沈阳添美科技有限公司 × 至<br>位置: 辽宁省沈阳市和平区文化路19号      |
| 查看所有企业及     | 沈阳添美科技有限公司222                   | 无记录 | 0  | 按钮查看具体 | 巡检合格数: 128 个<br>巡检记录: 150 次                    |
| 巡检合格率情况     | 330/04/                         |     | ~  | 企业地图位置 | 22.88                                          |
| <b>&gt;</b> | 沈阳漆美科技有限公司33<br>辽宁曲沈阳市和平区文化路19号 | 无记录 | 0  |        | 文化路 伊藤田                                        |
|             | <b>沈阳市软件公司</b><br>沈阳市和平区会科大厦    | 无记录 | 0  |        | 主要注意のないのないで、日本の                                |
|             | 源美科技<br>这回世和平区文化图9号             | 无记录 | 0  |        | © 2015 Bardu - Data GAMMINIo & Centioni & Summ |
|             | 1dadasd<br>213123               | 无记录 | 0  |        |                                                |

### 4.6 巡检记录

查询一段时间内,各个企业所有巡检点的巡查记录。(普通员工无此列表)

(1) 点击"巡检记录"进入"记录查询"页面。

(2)选择开始结束时间,想查询企业及企业所在区域,点击"查询"即可显示所选企业在 所选时间内的所有巡检记录。

(3) 点击任意巡检记录即可查看该巡检记录的详细信息。

| <u>_</u> | 记录查询       |            | < ── 巡査记录                                            |     | ← 工作记录详细                                                    |
|----------|------------|------------|------------------------------------------------------|-----|-------------------------------------------------------------|
| 开始时间     | 2014-04-27 | $\bigcirc$ | 沈阳添美科技有限公司                                           | 不合格 | 沈阳添美科技有限公司 測试巡检不合格<br>の201504/34 1447 #                     |
| 结束时间     | 2015-04-27 | $\sim$     | 8 姓名 ④ 2015 04:24 14:47:48                           |     | <b>些油发电机</b> 座                                              |
| 区域       | 沈河区        | +          |                                                      |     | (1)机房设置:不合格(不得违规存放<br>票以局場合於品及其他孕效,当防设施                     |
| 企业       | 沈阳添美科技有限公司 | +          | 沈阳添美科技有限公司<br>测试:::::::::::::::::::::::::::::::::::: | 合格  | 器材应保持完好有效)                                                  |
|          |            |            | 沈阳添美科技有限公司<br>测试巡检点二<br>                             | 合格  | 充足、无定端、根环现象)<br>(3) 应急照明,消势电话:不合格(照<br>明照度正常,电话畅通)<br>备注:真正 |
|          |            |            | 沈阳添美科技有限公司<br>測试巡检点ー<br>日二月 ② 2019-04-24 11:57:05    | 合格  |                                                             |
|          |            |            | 沈阳添美料技有限公司<br>测试巡检点—                                 | 合格  |                                                             |

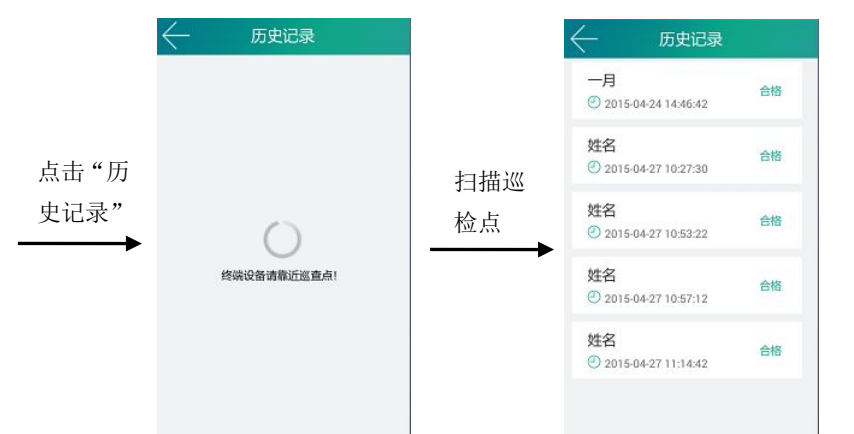

查询每个巡检点的所有巡查员已巡检过并提交的巡检历史记录情况。(普通员工无此列表)

### 4.8 通讯录

同首页"通讯录",首页的"通讯录"为快捷键。

### 4.9 公司公告

显示系统、企业所发布的公告信息以便员工及时查看一些重要通知。(同首页中的"未读信息")

| 点击"公司公告"<br>点击"公司公告"<br>22222 1025:00<br>22222 1025:00<br>11111 1024:51<br>8888888 1024:14<br>2015-03-13<br>最新相关信息 1054:20<br>2015:03-12 | 点击"公司公告"<br>点击"公司公告"<br>22222 102510<br>22222 102510<br>11111 102451<br>888888 102414<br>201503-13<br>最新相关信息 105420<br>201503-12<br>東統消息通知2的内容 102722                                                                                                    |          | < ── 公司公告  |          |
|----------------------------------------------------------------------------------------------------|----------------------------------------------------------------------------------------------------|----------|------------|----------|
| 点击"公司公告"<br>点击"公司公告"                                                                                                    | 点击"公司公告"<br>点击"公司公告"                                                                                                    |          | 2015-04-08 |          |
| 点击"公司公告"<br>22222 102510<br>11111 102451<br>888888 102418<br>2015-03-13<br>最新相关信息 105420<br>2015-03-12                                   | 点击"公司公告"<br>22222 102510<br>22222 102510<br>第<br>22222 102510<br>第<br>名<br>22222 102510<br>11111 102451<br>888988 102418<br>2015-03-13<br>最新相关信息 105420<br>2015-03-12<br>単述消息通知2的内容 102772                                                                                                    |          | 33333      | 10.26:16 |
| 点击"公司公告"<br>11111 102451<br>8858588 102414<br>2015-03-13<br>最新相关信息 105420<br>2015-03-12                                                  | <ul> <li>点击"公司公告"</li> <li>11111</li> <li>10241</li> <li>888888</li> <li>102414</li> <li>2015-03-13</li> <li>2015-03-12</li> <li>2015-03-12&lt;</li></ul> | 点击"公司公告" | 22222      | 10.25.10 |
| ▲ 102414<br>● 885898 102414<br>2015-03-13<br>最新相关信息 105420<br>2015-03-12                                                                 | ▲ 102414<br>2015-03-13<br>最新相关信息 105420<br>2015-03-12<br>画线消息通知2的内容 102722                                                                                                    |          | 11111      | 102451   |
| 888888         102414           2015-03-13            最新相关信息         105420           2015-03-12                                         | 888888     102414       2015-03-13        最新相关信息     105420       2015-03-12        南线消息通知2的内容     102722                                                                                                    |          |            |          |
| 2015-03-13<br>最新相关信息 10.5420<br>2015-03-12                                                                                               | 2015-03-13       最新相关信息     105420       2015-03-12       商线消息通知2的内容     102722                                                                                                    |          | 888888     | 10:24:14 |
| 最新相关信息 105420<br>2015-03-12                                                                                                    | 最新相关信息 103420<br>2015-03-12<br>离线消息通知2的内容 10.27.22                                                                                                    |          | 2015-03-13 |          |
| 2015-03-12                                                                                                    | 2015-03-12<br>萬线消息通知2的内容 10:27:22                                                                                                    |          | 最新相关信息     | 10.54.20 |
|                                                                                                    | 离线消息通知2的内容 102722                                                                                                    |          | 2015-03-12 |          |

### 4.10 网址链接

快速进入网址,可添加常用网址,以便员工快速进到常用网页。

### 4.11 新闻资讯

|          | ← 新闻资讯                    |           | ← 新闻详细                                                                                         |
|----------|---------------------------|-----------|------------------------------------------------------------------------------------------------|
|          | 表白失败当众跳楼的最新相关信 2015-03-13 |           | 表白失败当众跳楼的最新相关信息                                                                                |
|          | 上海交警被拖行致死行车记录仪 2015-03-13 | 占土实间扫照 即司 | 时间:2015-03-13-10:40:27<br>近日,杭州一大学生表白失败当同学面以飞翔<br>姿势跳楼。据悉,男生是机电专业大二学生,姓<br>曲,广州人,目前这位理由已送医院教师东 |
| 点击"新闻资讯" | 加戰完毕                      | 点 击 新 闻   | 生命危险!                                                                                          |
| >        |                           |           |                                                                                                |
|          |                           |           |                                                                                                |
|          |                           |           |                                                                                                |
|          |                           |           |                                                                                                |
|          |                           |           |                                                                                                |

查看企业所发布的一些新闻信息,点击标题即可查看该新闻详细信息。

#### 4.12 学习培训

同首页"学习培训",首页的"学习培训"为快捷键。

### 4.13 视频影像

观看企业发布的一些视频影像。

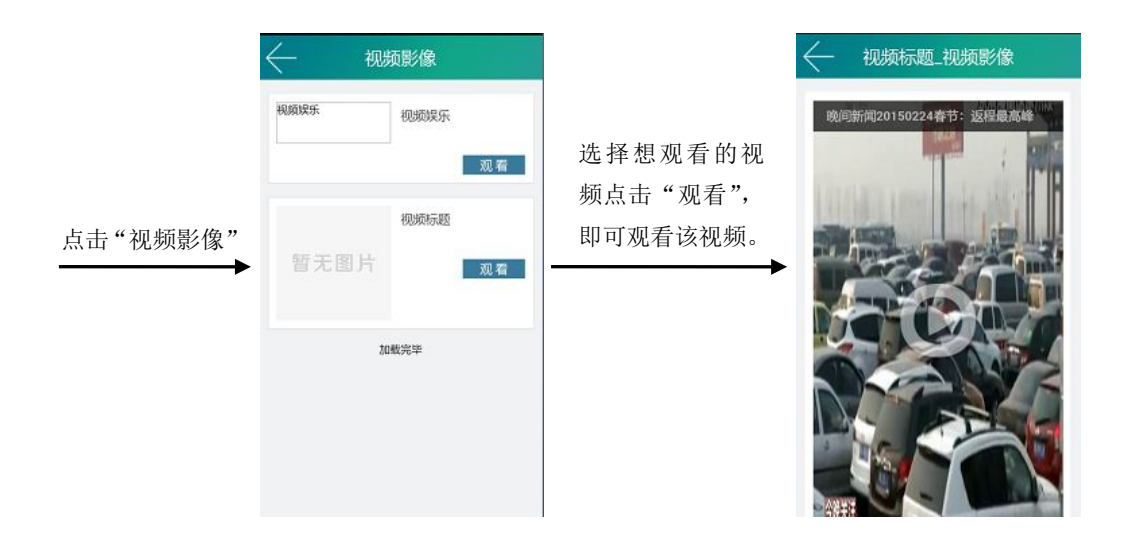

### 4.14 经验分享

员工对一些工作经验的分享发布,企业所有员工可通过该平台分享个人工作经验、心得等信息,促进员工成长。

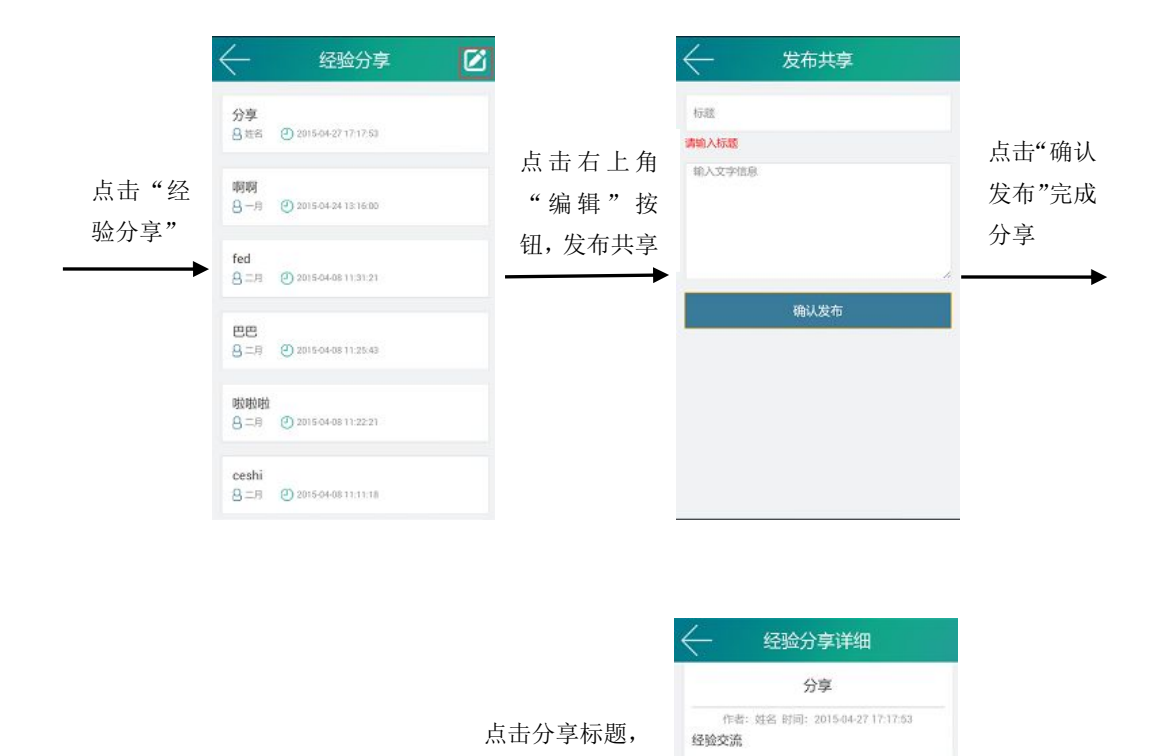

查看该分享发 布的详细信息